Barnestorm Office offers a way to track the OASIS outcomes for select questions. This helps to satisfy the new 2018 CoP measurable portion of the care plan. This feature can also be found on the Care Plans screen.

- Select a patient from the Select Patient screen, then click on the OASIS Targets tab. •
- Select the Update OASIS Targets button. •
- Select each OASIS item and pick a target range.
- Click on Save OASIS Targets after each valid option is answered.
- The top part of the screen will list each OASIS answered; first showing the target and then the answers to each OASIS document.
- Select an OASIS item to view a graph at the bottom. The OASIS description will • appear at the bottom.
- Note that there must be at least two numeric OASIS values in order to show a graph.
- The green section of the graph is the target; the blue section is the answer from the • OASIS document.

## Note that we will add a print option at a later date.

| Item  | Target | Description                                                         |  |  |  |  |  |
|-------|--------|---------------------------------------------------------------------|--|--|--|--|--|
| M1033 | 0      | Risk for Hospitalization                                            |  |  |  |  |  |
| M1034 | 1      | Overall Status                                                      |  |  |  |  |  |
| M1242 | 2      | Frequency of Pain Interfering with patient's activity or movement   |  |  |  |  |  |
| M1324 |        | Stage of Most Problematic Unhealed Pressure Ulcer that is Stageable |  |  |  |  |  |
| M1334 |        | Status of Most Problematic (Observable) Stasis Ulcer                |  |  |  |  |  |
| M1342 |        | Status of Most Problematic (Observable) Surgical Wound              |  |  |  |  |  |
| M1400 | 3      | When is the patient dyspneic or noticeably Short of Breath          |  |  |  |  |  |
| M1830 | 2      | Bathing                                                             |  |  |  |  |  |
| M1850 | 2      | Transferring                                                        |  |  |  |  |  |
| M1860 |        | Ambulation/Locomotion                                               |  |  |  |  |  |
| M2020 |        | Management of Oral Medications                                      |  |  |  |  |  |

**Overall Status** 

The patient is stable with no heightened risk(s) for serious complications and death (beyond those typical of the patient's age).

- The patient is temporarily facing high health risk(s) but is likely to return to being stable without heightened risk(s) for serious complications and deal
- The patient is likely to remain in fragile health and have ongoing high risk(s) of serious complications and death.
  The patient has serious progressive conditions that could lead to death within a year.
- The patient's situation is unknown or unclear.

## OASIS Targets

| OASIS Targets for PATIENT, TEST • 888887 |        |           |           |          |  |  |  |
|------------------------------------------|--------|-----------|-----------|----------|--|--|--|
| Update OASIS Targets                     |        | jets      |           |          |  |  |  |
| ltem                                     | Target | SOC 11/08 | REC 12/12 | REC 2/07 |  |  |  |
| M1033                                    | 0      | 1         | 1         |          |  |  |  |
| M1034                                    | 1      |           |           |          |  |  |  |
| M1242                                    | 2      | 3         | 3         | 3        |  |  |  |
| M1324                                    |        | А         | А         | Α        |  |  |  |
| M1334                                    |        |           |           |          |  |  |  |
| M1342                                    |        |           |           |          |  |  |  |
| M1400                                    | 3      | 4         | 3         | 4        |  |  |  |
| M1830                                    | 2      | 3         | 3         | 3        |  |  |  |
| M1850                                    | 2      | 2         | 2         | 2        |  |  |  |
| M1860                                    |        | 3         | 3         | 3        |  |  |  |
| M2020                                    |        |           |           |          |  |  |  |

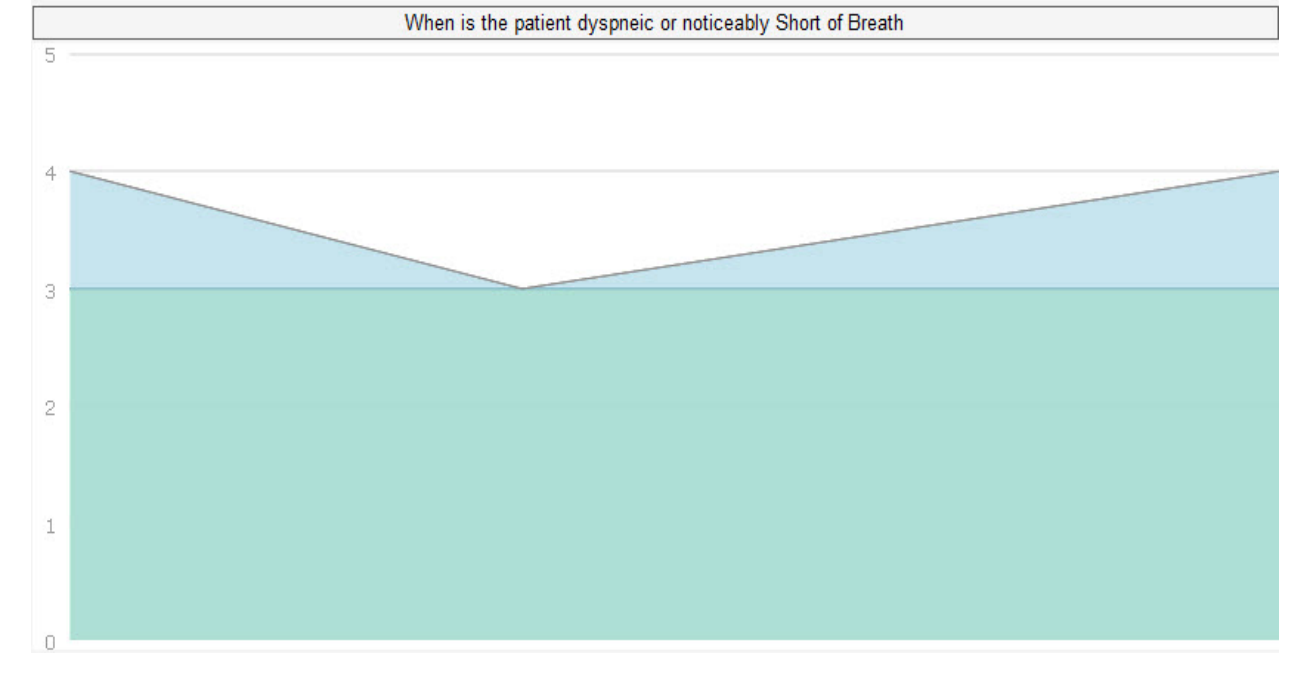

## Knowledgebase

http://kb.barnestorm.biz/KnowledgebaseArticle51431.aspx